How to Submit a Community Event to Event Calendar online:

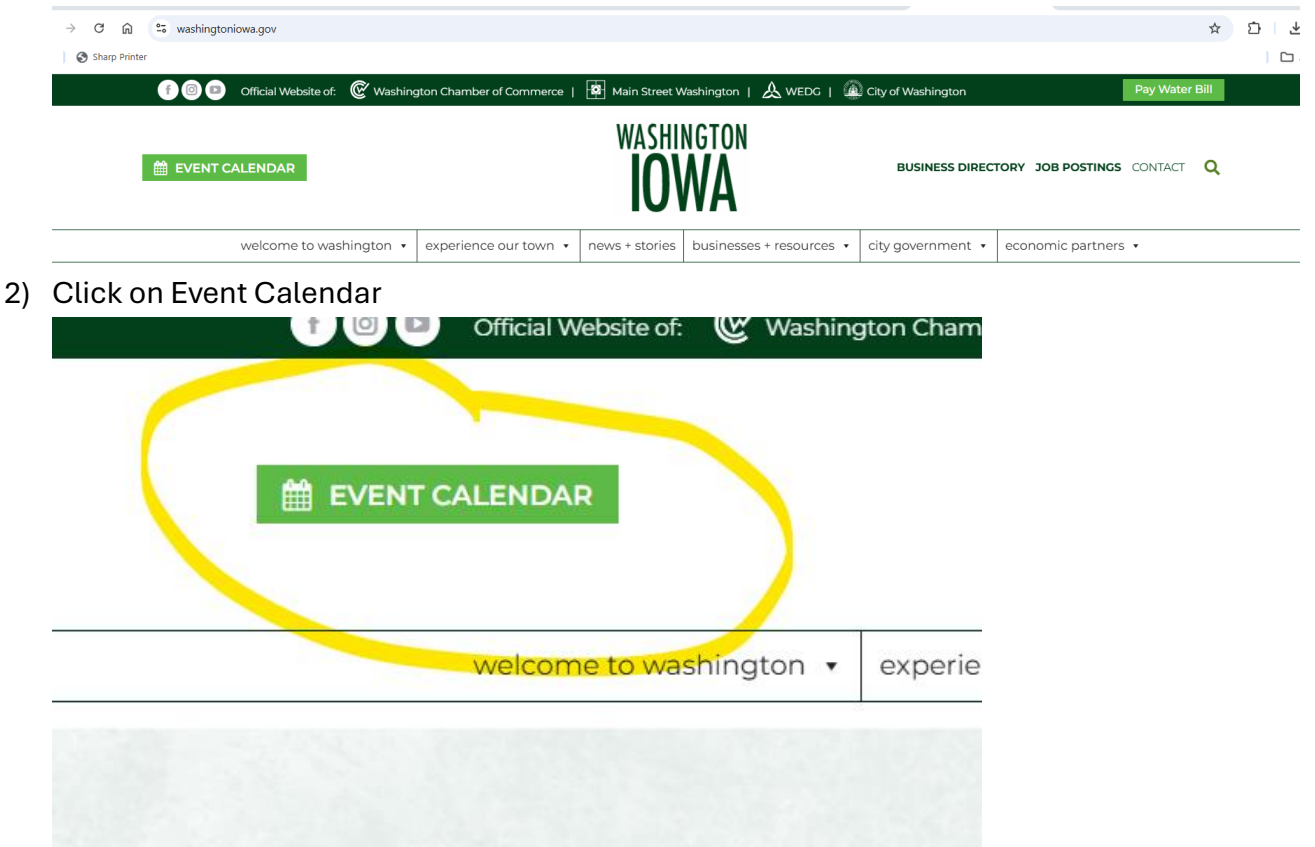

1) Log on and pull up website: washingtoniowa.gov

3) Look to the left side of page and click on "Submit a Community Event"

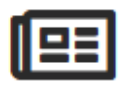

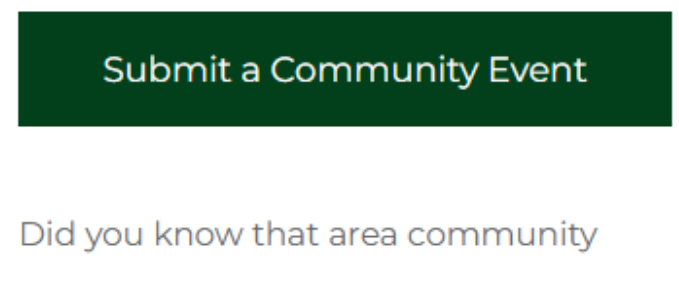

events can be submitted to our online

Add New Event

VIEW YOUR SUBMITTED EVENTS

## EVENT TITLE: (required)

Program Name

**EVENT DESCRIPTION:** (required)

Please describe your program.

Things to include, if you would like:

Age Range or Grade of kids for your program

Any special information to reduce barriers (i.e. 4-H/YMCA membership

not required, church affiliation not required)

Are you offering Volunteer Opportunities?

Do you offer Transportation?

Are you offering any scholarships or is financial assistance available?

## **EVENT TIME & DATE**

**Note:** When submitting a date and time for your event, if your event lasts more than one day, click the Schedule Multiple Events button below.

| Start/End:          | 3-6-2025 8:00am to 5:00pm 3-6-2025 |
|---------------------|------------------------------------|
|                     | <u>Timezone: America/Chicago 🖉</u> |
|                     | 🗆 All Day Event                    |
| Recurring<br>Event: | SCHEDULE MULTIPLE EVENTS           |

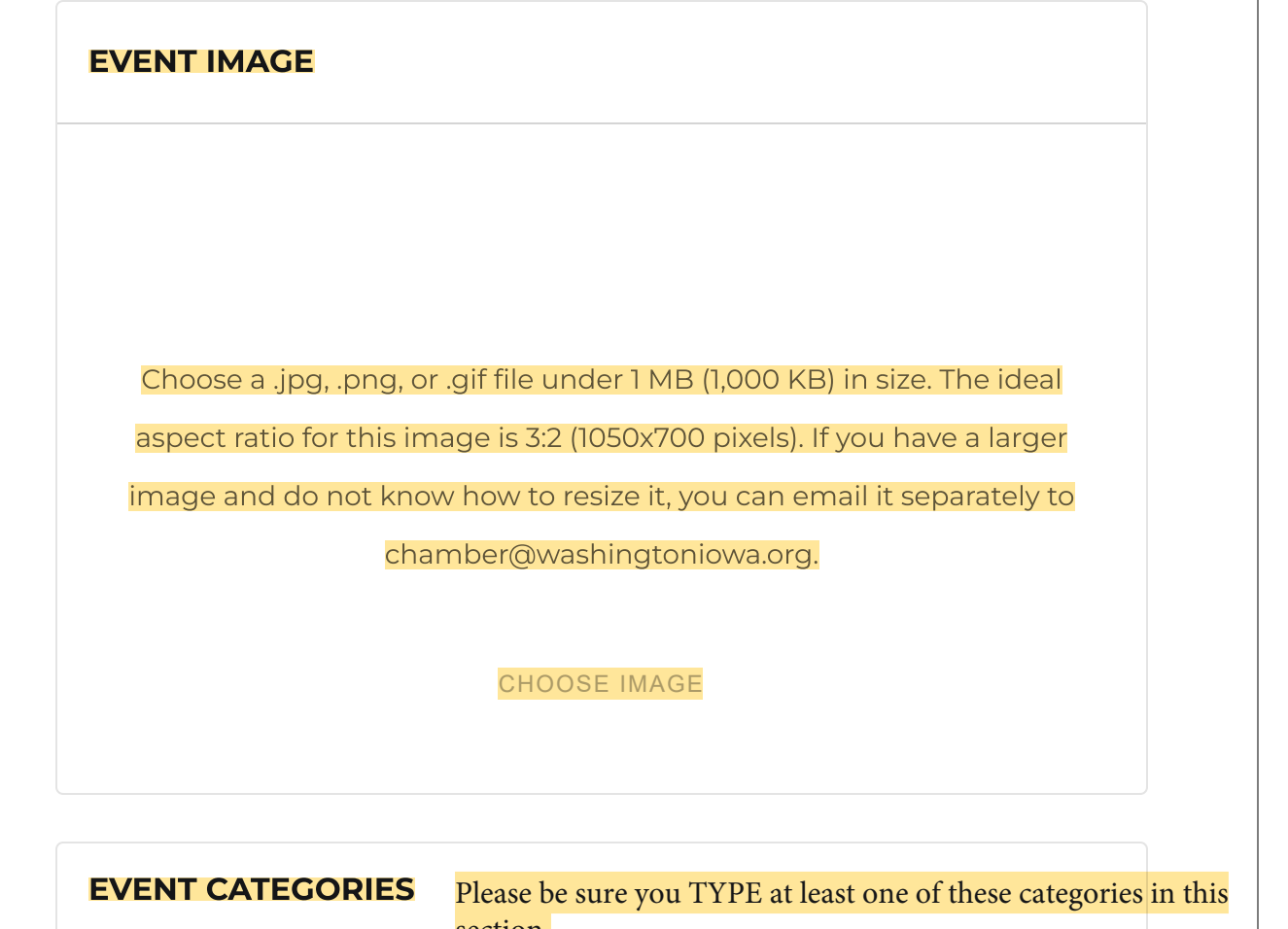

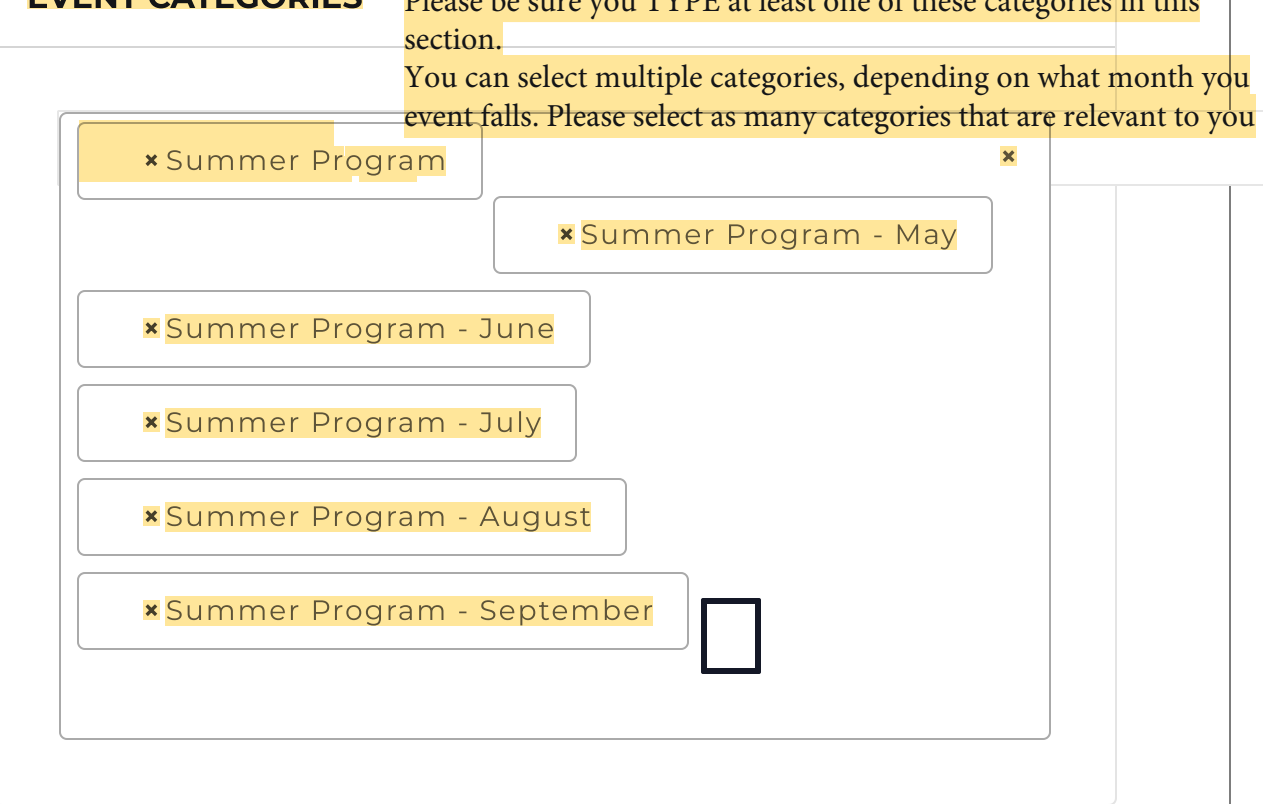

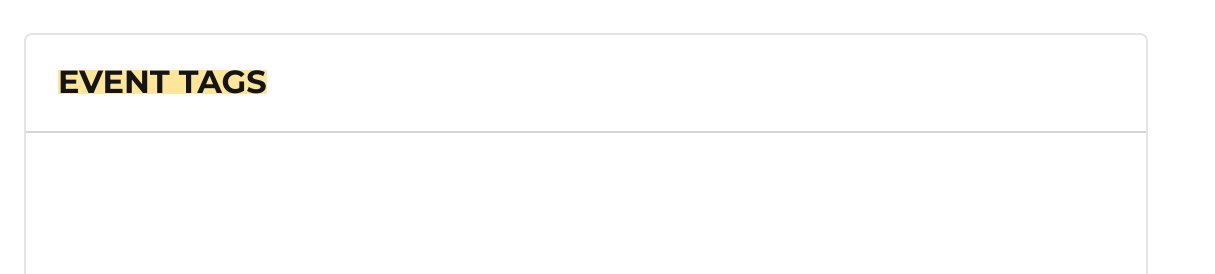

|                                               | You can ignore this section                                                                                                    |                                                                                                    |                           |
|-----------------------------------------------|----------------------------------------------------------------------------------------------------|----------------------------------------------------------------------------------------------------|---------------------------|
|                                               |                                                                                                    |                                                                                                    |                           |
| CONFIGURE VIRT                                | UAL EVENT                                                                                                    |                                                                                                    |                           |
|                                               |                                                                                                    |                                                                                                    |                           |
| EVENTS STATUS                                 | ou can ignore this section                                                                                                    |                                                                                                    |                           |
| Set status: Sched                             | uled •                                                                                                    |                                                                                                    |                           |
|                                               |                                                                                                    |                                                                                                    |                           |
| VENUE DETAILS                                 | This is your location, start by<br>If you have submitted info be                                                                                                    | searching the name of y<br>fore, it should populate                                                                                                    | /our organiz              |
| VENUE DETAILS                                 | This is your location, start by a lf you have submitted info be Otherwise you can create a n r Find a Venue*                                                                                                    | searching the name of y<br>fore, it should populate.<br>ew venue/location.                                                                                        | <mark>/our organiz</mark> |
| VENUE DETAILS                                 | This is your location, start by<br>If you have submitted info be<br>Otherwise you can create a n<br>r Find a Venue× ▼                                                                                                    | searching the name of y<br>fore, it should populate<br>ew venue/location.                                                                                         | <mark>/our organiz</mark> |
| VENUE DETAILS                                 | This is your location, start by<br>If you have submitted info be<br>Otherwise you can create a n<br>r Find a Venue× ▼                                                                                                    | searching the name of y<br>fore, it should populate<br>ew venue/location.                                                                                         | <mark>/our organiz</mark> |
| VENUE DETAILS Venue: Create o ORGANIZER DET   | This is your location, start by<br>If you have submitted info be<br>Otherwise you can create a n<br>r Find a Venue× ▼                                                                                                    | searching the name of y<br>fore, it should populate<br>ew venue/location.                                                                                         | <mark>/our organiz</mark> |
| VENUE DETAILS Venue: Create o ORGANIZER DET   | This is your location, start by<br>If you have submitted info be<br>Otherwise you can create a n<br>r Find a Venue× ▼<br>AILS<br>is is similar to the Venue Deta<br>by. If your organization is hosti<br>tion where it is being held, it w                              | searching the name of y<br>fore, it should populate<br>ew venue/location.<br>ails above and will be th<br>ng an event that is diffe<br><i>v</i> ill be different. | our organiz               |
| Venue: Create o Venue: Create o ORGANIZER DET | This is your location, start by<br>If you have submitted info be<br>Otherwise you can create a n<br>r Find a Venue* •<br>AILS<br>is is similar to the Venue Deta<br>by. If your organization is hosti<br>tion where it is being held, it w<br>or Find an Organizer* •   | searching the name of y<br>fore, it should populate<br>ew venue/location.<br>ails above and will be th<br>ng an event that is diffe<br><i>v</i> ill be different. | our organiz               |
| Venue: Create o Venue: Create o ORGANIZER DET | This is your location, start by<br>If you have submitted info be<br>Otherwise you can create a n<br>r Find a Venue * •<br>AILS<br>is is similar to the Venue Deta<br>by. If your organization is hosti<br>tion where it is being held, it w<br>or Find an Organizer* •  | searching the name of y<br>fore, it should populate<br>ew venue/location.<br>ails above and will be the<br>ng an event that is diffe<br>vill be different.        | our organiz               |
| Venue: Create o Venue: Create o ORGANIZER DET | This is your location, start by a<br>If you have submitted info be<br>Otherwise you can create a n<br>r Find a Venue* •<br>AILS<br>is is similar to the Venue Deta<br>by. If your organization is hosti<br>tion where it is being held, it w<br>or Find an Organizer* • | searching the name of y<br>fore, it should populate:<br>ew venue/location.                                                                                        | our organiz               |

External

Enter URL for event information

Link:

## **ADDITIONAL FIELDS**

| Does your    |  |  |
|--------------|--|--|
| event have   |  |  |
| а            |  |  |
| registration |  |  |
| deadline?    |  |  |
| lf so,       |  |  |
| when?:       |  |  |
| Organizer    |  |  |
| Email        |  |  |
| Address:     |  |  |
|              |  |  |
|              |  |  |

| EVENT COST |                                                              |  |  |
|------------|--------------------------------------------------------------|--|--|
| Cost:      |                                                              |  |  |
|            | Leave blank to hide the field. Enter a 0 for events that are |  |  |
|            |                                                              |  |  |

| TERMS OF SUBMIS | SION |  |  |
|-----------------|------|--|--|
|                 |      |  |  |
|                 |      |  |  |

| Event images<br>through our s | s must be under 1MB (1,000KB). If you submit a<br>system and the Chamber will have no knowled | an image that is larger, your<br>dge of an attempt to submit |
|-------------------------------|-----------------------------------------------------------------------------------------------|--------------------------------------------------------------|
| confirm that<br>image.        | you have not submitted an image larger than                                                   | allowed or you have opted to                                 |
| I agree to the                | e terms of submission (required)                                                              |                                                              |
|                               | Submit Event                                                                                  |                                                              |
|                               |                                                                                               |                                                              |